# Instrukcja użytkownika do skoroszytu Kalkulator-I\_10\_15 (Kalkulator Interwencji I.10.15)

dla interwencji "Inwestycje poprawiające dobrostan bydła i świń"

### 1. Uwagi wstępne:

# 1.1. Przed rozpoczęciem wprowadzania danych do formularza konieczne jest zapoznanie się z instrukcją wypełniania.

- 1.1.1. Formularz został opracowany jako skoroszyt w wersji MS Excel 2007 (Kalkulator-I\_10\_15.xlsb). Skoroszyt ten obsługiwany jest przez MS Excel 2010, 2013, 2016 oraz nowsze, działające w systemach MS Windows, które obsługują makra.
- 1.1.2. Skoroszyt kalkulatora powinien być jedynym otwartym skoroszytem w trakcie pracy w MS Excel.
- 1.1.3. W trakcie pracy ze skoroszytem interfejs MS Excel jest wyłączony, obsługa odbywa się za pomocą specjalnej wstążki "Kalkulator I.10.15" z niezbędnymi funkcjami:

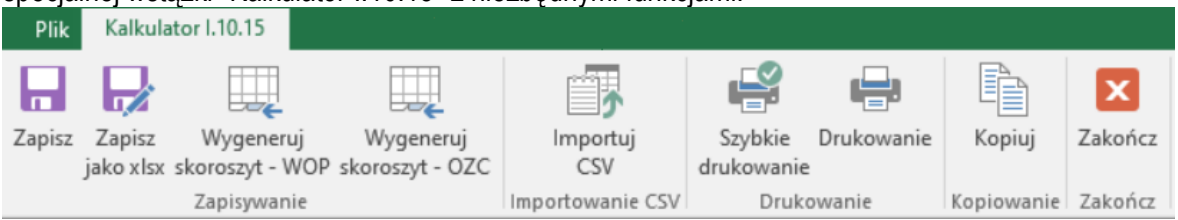

Po zamknięciu skoroszytu zmiany w interfejsie MS Excel zostaną wycofane.

- 1.1.4. W celu przesłania skoroszytu do ARiMR należy użyć przycisku "Zapisz jako xlsx", aby zapisać plik w formacie akceptowalnym przez systemy informatyczne ARiMR. <u>Plik o rozszerzeniu ".xlsx" należy</u> <u>przesłać do ARiMR.</u>
- 1.1.4.1. Zapisanie w formacie .xlsx możliwe jest jedynie dla pliku kompletnego i poprawnie wypełnionego (oznaczenie "Tak" w wierszu "Kompletność i poprawność wprowadzonych danych" w arkuszu "Podsumowanie").

Uwaga: Po otwarciu pliku .xlsx w przypadku pojawienia się ostrzeżenia o zabezpieczeniach: "Automatyczna aktualizacja łączy została wyłączona" należy kliknąć "Włącz zawartość".

- 1.1.5. Skoroszyt służy również do przygotowania dokumentu "Kalkulator Interwencji I.10.15 (WOP<sup>1</sup>)".
- 1.1.5.1. Przygotowanie "Kalkulator Interwencji I.10.15 (WOP)" jest możliwe wyłącznie dla kompletnego pliku WOPP<sup>2</sup>, niewykazującego błędów.
- 1.1.5.2. Przygotowanie "Kalkulator Interwencji I.10.15 (WOP)" odbywa się za pomocą przycisku "Wygeneruj skoroszyt WOP" umieszczonego na wstążce "Kalkulator I.10.15".
- 1.1.5.3. "Kalkulator Interwencji I.10.15 (WOP)" zostanie zapisane jako nowy plik w lokalizacji, w której znajduje się "Kalkulator..."

Uwaga: Po zapisaniu w formacie .xlsx lub po wygenerowaniu " Kalkulator Interwencji I.10.15 (WOP)" nie należy usuwać pliku z kalkulatorem WOPP (plik .xlsb) ponieważ tylko w nim można dokonywać poprawek lub korekt kalkulatora.

- 1.1.5.4. W trakcie przygotowywania "Kalkulator Interwencji I.10.15 (WOP)" istnieje możliwość skopiowania danych dotyczących obrotu zwierząt. Skopiowane informacje należy następnie zweryfikować.
- 1.1.5.5. Wypełnianie "Kalkulator Interwencji I.10.15 (WOP)" odbywa się zgodnie z zasadami sporządzania "Kalkulatora...".
- 1.1.5.6. Arkusze dotyczące WOPP w dokumencie "Kalkulator Interwencji I.10.15 (WOP)" są zablokowane przed edycją.

<sup>&</sup>lt;sup>1</sup> WOP = Wniosek O Płatność.

<sup>&</sup>lt;sup>2</sup> WOPP = Wniosek O Przyznanie Pomocy.

- 1.1.6. Skoroszyt służy również do przygotowania dokumentu "Kalkulator Interwencji I.10.15 (OZC<sup>3</sup>)".
- 1.1.6.1. Przygotowanie "Kalkulator Interwencji I.10.15 (OZC)" możliwe jest jedynie dla pliku WOP kompletnego i niewykazującego błędów.
- 1.1.6.2. Przygotowanie "Kalkulator Interwencji I.10.15 (OZC)" odbywa się za pomocą przycisku "Wygeneruj skoroszyt OZC" umieszczonego na wstążce "Kalkulator I.10.15".
- 1.1.6.3. "Kalkulator Interwencji I.10.15 (OZC)" zostanie zapisane jako nowy plik w lokalizacji, w której znajduje się "Kalkulator..."
- Uwaga: Po zapisaniu w formacie .xlsx lub po wygenerowaniu " Kalkulator Interwencji I.10.15 (OZC)" nie należy usuwać pliku z kalkulatorem WOP (plik .xlsb) ponieważ tylko w nim można dokonywać poprawek lub korekt kalkulatora.
  - 1.1.6.4. W trakcie przygotowywania "Kalkulator Interwencji I.10.15 (OZC)" istnieje możliwość skopiowania danych dotyczących obrotu zwierząt. Skopiowane informacje należy następnie zweryfikować.
  - 1.1.6.5. Wypełnianie "Kalkulator Interwencji I.10.15 (OZC)" odbywa się zgodnie z zasadami sporządzania "Kalkulatora...".
  - 1.1.6.6. Arkusze dotyczące WOPP oraz WOP w dokumencie "Kalkulator Interwencji I.10.15 (OZC)" są zablokowane do edycji.
  - 1.1.7. Większość funkcji Excela jest nieaktywnych lub zmodyfikowanych, ze względu na zastosowanie makr.

# 2. Wymagania:

# 2.1. Przed pierwszym uruchomieniem konieczne jest sprawdzenie i/lub właściwe ustawienie poziomu zabezpieczenia makr w MS Excel:

Należy wejść do wstążki Plik\Opcje, a następnie na zakładce "Centrum zaufania" należy nacisnąć przycisk "Ustawienia Centrum zaufania...". W oknie "Centrum zaufania", na zakładce "Ustawienia makr" należy ustawić poziom "Wyłącz wszystkie makra i wyświetl powiadomienie". Wybór należy zatwierdzić naciskając przycisk "Ok".

W MS Windows 2010 lub wyżej pliki pobrane z internetu mogą być zablokowane do edycji. W celu ich odblokowania należy po kliknięciu prawym przyciskiem myszy na pobranym pliku przejść do zakładki "Właściwości", następnie zaznaczyć pole "Odblokuj" lub kliknąć przycisk "Odblokuj".

Przed otwarciem skoroszytu trzeba zapisać plik z szablonem informacji na dysku twardym swojego komputera (nie wolno zmieniać nazwy, ani rozszerzenia pliku).

W przypadku wpisania w polu dużej ilości tekstu może on nie być w pełni widoczny w arkuszu, co wynika z ograniczeń programu MS Excel.

### 3. Pierwsze uruchomienie:

- 3.1. Jako pierwsze pojawi się okno z podstawowymi zasadami obsługi skoroszytu. Zrozumienie oraz akceptację poszczególnych zasad należy zaznaczyć "✓", a następnie kliknąć przycisk "Rozumiem i akceptuję".
- 3.2. Następnie wyświetlone zostanie okno, w którym użytkownik musi podać dane identyfikacyjne Wnioskodawcy niezbędne do zapisania skoroszytu dla konkretnego Wnioskodawcy. Wprowadzane dane będą podlegały kontroli kompletności i poprawności.
- 3.2.1. Identyfikatorem, który należy podać jest numer identyfikacyjny EP (ewidencji producentów).
- 3.2.1.1. Należy podać numer EP podmiotu ubiegającego się o wsparcie.
- 3.2.2. Należy określić czy operacja obejmuje budowę lub przebudowę wybiegów dla bydła. W zależności od odpowiedzi zmieni się zakres skoroszytu.
- 3.2.3. Jeżeli wprowadzone zostaną niedozwolone znaki lub podany zostanie nieprawidłowy identyfikator, to niemożliwe będzie zapisanie skoroszytu.

<sup>&</sup>lt;sup>3</sup> OZC = Okres Związania Celem.

- 3.2.4. Użytkownik zostanie poinformowany o nieprawidłowościach/konieczności podania danych/błędach czerwonym wypełnieniem.
- 3.2.5. Jeżeli wprowadzone dane będą prawidłowe i możliwe będzie zapisanie skoroszytu, to przycisk "Zapisz" zostanie udostępniony do użycia.
- 3.2.5.1. Zaprezentowane zostanie okno informujące o lokalizacji i nazwie zapisanego skoroszytu.
- 3.2.5.1.1. Skoroszyt zostanie zapisany w katalogu, w którym umieszczony jest szablon Kalkulatora "Kalkulator-I\_10\_15.xlsb". Z tego względu konieczne jest zapisanie szablonu na lokalnym dysku komputera (zapisywanie szablonu na "pulpicie" lub otwieranie go z folderu "pobrane" lub otwieranie go jako załącznika poczty elektronicznej lub otwieranie go bezpośrednio ze skompresowanego archiwum (np. .zip) nie jest właściwe i może prowadzić do błędów w działaniu skoroszytu).
- 3.3. Po zapisaniu skoroszytu nie wolno zmieniać jego nazwy. Uwaga: korekta podanych podczas pierwszego uruchamiania skoroszytu nie będzie możliwa w arkuszu "Strona\_tytulowa" (oprócz deklaracji dotyczącej celu złożenia, okresu obliczeniowego od, zakresu operacji w kwestii przebudowy wybiegów dla bydła oraz imienia i nazwiska Wnioskodawcy).

### 4. Organizacja skoroszytu:

- 4.1. Skoroszyt składa się z arkuszy do wprowadzania danych oraz arkuszy z danymi obliczonymi na potrzeby weryfikacji przez ARIMR.
- 4.2. Nazwy arkuszy mają charakter symboliczny. Pełne nazwy tabel znajdują się w pierwszym wierszu każdego arkusza.

| Arkusz                         | Tabela                                                                                                    |  |  |
|--------------------------------|----------------------------------------------------------------------------------------------------|--|--|
| <u>Strona tytulowa</u>         | Strona tytułowa kalkulatora.                                                                                                    |  |  |
| Zwierzeta WOPP                 | Rozmiar produkcji w zakresie chowu lub hodowli świń lub chowu<br>lub hodowli bydła w okresie 12 miesięcy poprzedzających miesiąc,<br>w którym przypada dzień rozpoczęcia terminu naboru wniosków o<br>przyznanie pomocy (WOPP).           |  |  |
| Zwierzeta_WOP                  | Rozmiar produkcji w zakresie chowu lub hodowli świń lub chowu<br>lub hodowli bydła w okresie ostatnich 12 miesięcy poprzedzających<br>miesiąc złożenia wniosku o płatność (WOP).                                                          |  |  |
| Zwierzeta OZC                  | Rozmiar produkcji w zakresie chowu lub hodowli świń lub chowu lub hodowli bydła w okresie związania celem.                                                                                                    |  |  |
| <u>Budynki</u>                 | Budynki inwentarskie związane z budową lub przebudową wybiegów (oznaczenie budynku inwentarskiego powinno być zgodne z planem rozmieszczenia na terenie gospodarstwa rolnego budynków i budowli () załączonym do WOPP).                   |  |  |
| Wybiegi przy budynkach         | Wybiegi planowane do budowy lub przebudowy przy budynkach<br>inwentarskich (oznaczenie budynku inwentarskiego powinno być<br>zgodne z planem rozmieszczenia na terenie gospodarstwa rolnego<br>budynków i budowli () załączonym do WOPP). |  |  |
| Li_stan_na_wybieg_przy_budynku | Liczba stanowisk przypadająca na wybieg przy budynku.                                                                                                    |  |  |
| Uzasadnienie_operacji          | Uzasadnienie operacji.                                                                                                    |  |  |
| Arkusze z danymi obliczonymi:  |                                                                                                    |  |  |

4.3. Arkusze do wprowadzania danych:

Arkusz Tabela

 Podsumowanie
 Podsumowanie.

 44.1.
 Po otwarciu powyższego arkusza nastąpi automatyczne obliczenie informacji wprowadzonych we wszystkich arkuszach.

## 5. Korzystanie ze skoroszytu:

#### 5.1. Zasady ogólne:

5.1.1. Nie wolno:

- formatować komórek;
- wstawiać ani usuwać arkuszy, wierszy, kolumn ani komórek;
- wykonywać operacji na wielu arkuszach jednocześnie;
- wkopiowywać danych inaczej niż przez edycję pojedynczej komórki (po wciśnięciu F2 lub po podwójnym kliknięciu lewym przyciskiem). Próba wkopiowania danych w inny sposób może zakończyć się automatycznym zamknięciem skoroszytu bez zapisania ostatnich zmian lub zablokowaniem komórek do edycji.
- 5.1.2. Operacje na wielu komórkach jednocześnie należy wykonywać ostrożnie i z rozwagą. Obliczenia mogą nie być wykonywane w takiej sytuacji. Konieczna jest wówczas edycja pojedynczej komórki arkusza.
- 5.1.3. Skoroszyt przygotowany został jako "narzędzie samoliczące". Oznacza to, że różne obliczenia zostaną wykonane automatycznie po wystąpieniu jednego z poniższych zdarzeń:
- otwarcie skoroszytu,
- zapisanie skoroszytu,
- wydruk/podgląd wydruku,
- otwarcie arkuszy,
- edycja zawartości pojedynczej komórki,
- kliknięcie komórki lewym przyciskiem myszy,
- dwukrotne kliknięcie komórki lewym przyciskiem myszy,
- kliknięcie komórki prawym przyciskiem myszy.
- 5.1.4. W zależności od wersji systemu operacyjnego, wersji MS Excel oraz szybkości procesora i ilości dostępnej pamięci operacyjnej obliczenia będą wykonywane szybko (w optymalnych warunkach niezauważalnie dla użytkownika) lub wolno (pojawi się okno informacyjne "Proszę czekać" w takiej sytuacji należy poczekać na zakończenie obliczeń).
- 5.1.5. Skoroszyt, arkusze oraz komórki zostały **zabezpieczone przed przypadkowym** uszkodzeniem. Nie wolno łamać zabezpieczeń, ani ich omijać.
- 5.1.6. Komórki, których nie wolno edytować (część z nich zostanie automatycznie wypełniona) zostały wyróżnione **jasnoszarym** tłem.
- 5.1.7. Komórki obowiązkowe wyróżnione są czerwonym tłem. Wszystkie muszą zostać wypełnione, nawet jeżeli zdarzenie nie dotyczy Wnioskodawcy (należy wówczas wpisać odpowiednio do charakteru komórki "0" (zero), "nie dotyczy", "brak", itp.).
- 5.1.8. Komórki z nieprawidłowymi danymi zostaną wyróżnione czerwonym tłem (w większości wypadków do komórki zostanie dopisany komentarz z dodatkowym wyjaśnieniem).
- 5.1.9. Komórki, w których wprowadzanie danych odbywa się przy pomocy zamkniętych list rozwijanych zostały wyróżnione symbolem
- 5.1.9.1. Jeżeli w komórce nie ma jeszcze żadnych danych, to należy na nią kliknąć lewym przyciskiem myszy.

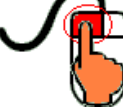

Zostanie wówczas zaprezentowana lista, z której należy wybrać właściwą pozycję (poprzez kliknięcie lub wciśnięcie ENTER).

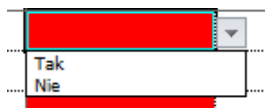

5.1.10. Na arkuszach "Strona\_tytulowa" oraz "Podsumowanie" przedstawiono sumy kontrolne.

5.1.11. Typy danych wprowadzanych do skoroszytu:

liczby,

tekst.

#### 5.2. Zasady szczegółowe:

- 5.2.1. Arkusz "Strona\_tytulowa" (Strona tytułowa kalkulatora):
- 5.2.1.1. Prezentowane dane w tym arkuszu pochodzą z okna prezentowanego podczas pierwszego uruchomienia skoroszytu ("*Dane identyfikacyjne Wnioskodawcy niezbędne do zapisania skoroszytu*").
- 5.2.1.1.1 Jeżeli operacja nie obejmuje budowy lub przebudowy wybiegów dla bydła, wówczas arkusze <u>"Budynki", "Wybiegi\_przy\_b</u>udynkach" oraz "Li\_stan\_na\_wybieg\_przy\_budynku " zostaną ukryte.
- 5.2.2. Arkusz "Zwierzeta\_WOPP" (Rozmiar produkcji w zakresie chowu lub hodowli świń lub chowu lub hodowli bydła w okresie 12 miesięcy poprzedzających miesiąc, w którym przypada dzień rozpoczęcia terminu naboru wniosków o przyznanie pomocy (WOPP)):
- 5.2.2.1. Należy wprowadzić dane do obrotu w sztukach fizycznych, zgodnie z grupami zwierząt wyszczególnionymi w pierwszej kolumnie.
- 5.2.2.2. Należy wpisać dane dotyczące obrotu zwierząt:
- 5.2.2.2.1. Z 12 miesięcy poprzedzających miesiąc, w którym przypada dzień rozpoczęcia terminu naboru WOPP, tj. z okresu 05.2024 04.2025 r.
- 5.2.2.2.1.1. W przypadku prowadzenia produkcji zwierzęcej w zakresie chowu lub hodowli świń lub chowu lub hodowli bydła w okresie krótszym niż 12 miesięcy poprzedzających miesiąc w którym przypada dzień rozpoczęcia terminu naboru WOPP pomoc w ramach interwencji I.10.15 nie zostanie przyznana.
- 5.2.2.3. W przypadku zwierząt przekazanych nieodpłatnie poza gospodarstwo rolne liczbę tych zwierząt należy wykazać w kol. "Sprzedaż".

#### Uwaga: dane z tego arkusza zostaną automatycznie wykorzystane w arkuszu "Podsumowanie".

5.2.3. Arkusz "Zwierzeta\_WOP" (Rozmiar produkcji w zakresie chowu lub hodowli świń lub chowu lub hodowli bydła w okresie ostatnich 12 miesięcy poprzedzających miesiąc złożenia wniosku o płatność (WOP)):

#### 5.2.3.1. Arkusz dostępny jedynie w wersji WOP Kalkulatora.

- 523.2. Wypełnianie arkusza zgodnie z zasadami opisanymi dla arkusza "Zwierzeta\_WOPP".
- 5.2.4. Arkusze "Zwierzeta\_OZC" (Rozmiar produkcji w zakresie chowu lub hodowli świń lub chowu lub hodowli bydła):

# 5.2.4.1. Arkusze dostępne jedynie w wersji OZC Kalkulatora. Arkusze zostaną automatycznie przygotowane dla pięciu kolejnych okresów w oparciu o podany dzień wypłaty pomocy.

- 5.2.4.2. Wypełnianie arkusza zgodnie z zasadami opisanymi dla arkusza "Zwierzeta\_WOPP".
- 5.2.4.3. W celu usprawnienia zapisów po otwarciu arkusza wyświetli się zapytanie "Czy chcesz skopiować obroty zwierząt…" Po przekopiowaniu należy zweryfikować obroty.
- 5.2.4.4. Wypełniając arkusze należy zwrócić uwagę na daty definiujące poszczególne okresy i podać dane dotyczące tych okresów.
- 5.2.5. Arkusze "Budynki" (Budynki inwentarskie związane z budową lub przebudową wybiegów (oznaczenie budynku inwentarskiego powinno być zgodne z planem rozmieszczenia na terenie gospodarstwa rolnego budynków i budowli, który jest załącznikiem do WOPP):
- 5.2.5.1. Arkusz dostępny jedynie jeżeli operacja obejmuje budowę lub przebudowę wybiegów dla bydła.
- 5.2.5.2. W kolejnych wierszach należy podać nazwy budynków inwentarskich (powinno być to zgodne z planem rozmieszczenia na terenie gospodarstwa rolnego budynków i budowli, który jest załącznikiem do WOPP.
- 5.2.5.3. Usunięcie budynku (po naciśnięciu klawisza "Delete"). Usunięcie budynku spowoduje usunięcie wszystkich wybiegów zadeklarowanych wcześniej dla usuniętego budynku oraz danych o liczbie stanowisk.

- 5.2.6. Arkusze "Wybiegi\_przy\_budynkach" (Wybiegi planowane do budowy lub przebudowy przy budynkach inwentarskich (oznaczenie budynku inwentarskiego powinno być zgodne z planem rozmieszczenia na terenie gospodarstwa rolnego budynków i budowli, który jest załącznikiem do WOPP):
- 5.2.6.1. Arkusz dostępny jedynie jeżeli operacja obejmuje budowę lub przebudowę wybiegów dla bydła.
- 5.2.6.2. W kolejnych wierszach należy podać nazwy wybiegów przy budynkach inwentarskich (wybór z listy rozwijanej), zgodnie z planem rozmieszczenia budynków i budowli na terenie gospodarstwa rolnego, załączonym do WOPP.
- 5.2.7. Usunięcie wybiegu (po naciśnięciu klawisza "Delete"). Usunięcie wybiegu spowoduje usunięcie danych o liczbie stanowisk).
- 5.2.8. W kolumnie "Powierzchnia wybiegu w m<sup>2</sup>" należy wpisać planowaną powierzchnię wybiegu.
- 5.2.9. W kolumnie "Pojemność zbiorników na odciek w m<sup>3</sup>" należy wpisać planowaną pojemność zbiornika.
- 5.2.10. Arkusze "Li\_stan\_na\_wybieg\_przy\_budynku" (Liczba stanowisk przypadająca na wybieg przy budynku):
- 5.2.10.1. Arkusz dostępny jedynie jeżeli operacja obejmuje budowę lub przebudowę wybiegów dla bydła.
- 5.2.10.2. W poszczególnych kolumnach należy zadeklarować liczbę stanowisk dla poszczególnych wybiegów przy budynkach. W przykładzie poniżej, zadeklarowano 10 stanowisk dla wybiegu "Wybieg" przy budynku "Budynek".

| Χ.   | Liczba stanowisk przypadająca na wybieg przy |                       |         |
|------|----------------------------------------------|-----------------------|---------|
| Lp.  | Budynek=>                                    | Pow. wybiegu na 1 st. | Budynek |
|      | Wybieg przy budynku=>                        |                       | Wybieg  |
|      | Razem                                        |                       | 10 10   |
| 1.   | BYDŁO RAS MLECZNYCH                          |                       | 10-10-  |
| 1.1. | Buhaje mleczne                               | 8,3                   | 10 10   |

- 5.2.11. Usunięcie liczby stanowisk (po naciśnięciu klawisza "Delete").
- 5.2.12. Arkusz "Uzasadnienie\_operacji" (Uzasadnienie operacji):
- 5.2.12.1. Należy wprowadzić opisy do poszczególnych zagadnień.
- 5.2.12.1.1. Uzasadnienie operacji, dodatkowo należy również zawrzeć wyjaśnienia w przypadku braku w planowanej operacji inwestycji dotyczącej budowy zbiornika na odcieki z planowanych do budowy wybiegów. Czy odcieki z planowanego wybiegu będą podłączone do istniejących już zbiorników, jakie są ich pojemności. W tym miejscu należy również uzasadnić budowę większego wybiegu niż wynika to z obliczeń dokonanych w Kalkulatorze.
- 5.2.12.1.2. Inne uwagi, wyjaśnienia dotyczące operacji:
- 5.2.12.1.2.1 W tym polu można wskazać w szczególności w przypadku uzupełniania danych na WOP lub OZC ewentualnych zmian jakie nastąpiły w gospodarstwie mających wpływ na realizowaną operację.
- 5.2.12.1.2.2. <u>W przypadku braku takich informacji należy wpisać *nie dotyczy*.</u>
- 5.2.13. Arkusz "Podsumowanie" (Podsumowanie):
- 5.2.13.1. Arkusz "Podsumowanie" zawiera automatycznie obliczone dane dotyczące:
- 5.2.13.2. dużej jednostki przeliczeniowej (DJP), wynikającej z zadeklarowanego obrotu stada;
- 5.2.13.3. powierzchni wybiegów (w m<sup>2</sup>) w przypadku budowy lub rozbudowy wybiegów,
- 5.2.13.4. oraz pojemności zbiorników na odciek (w m<sup>3</sup>) w przypadku budowy lub rozbudowy wybiegów.
- 5.2.13.5. W kolumnach "Różnica (powierzchnia zadeklarowana obliczona) w m²" oraz "Różnica (pojemność zadeklarowana obliczona) w m³" zaprezentowane są różnice pomiędzy obliczonymi a planowanymi odpowiednio powierzchniami wybiegów oraz pojemnościami zbiorników.
- 5.2.13.6. W wierszach "Suma kontrolna skoroszytu" oraz "Suma kontrolna podsumowania" znajdują się sumy służące do weryfikacji skoroszytu.
- 5.2.13.7. W wierszu "Data modyfikacji" zapisana jest data i godzina ostatniej modyfikacji w zapisanym skoroszycie.
- 5.2.13.8. W wierszu "Kompletność i poprawność wprowadzonych danych" zapisany jest wynik kontroli

kompletności i poprawności wprowadzonych danych. Jeżeli wprowadzone dane są kompletne i poprawne, to wyświetlone zostanie "Tak", w przeciwnym wypadku wyświetlone będzie "Nie". Po najechaniu myszką na tę komórkę wyświetlona zostanie informacja o pierwszym arkuszu, w którym wykryto niekompletność lub niepoprawność.